## Práce s aplikací Smeny.cz manažeři/administrátoři Kalendář směn

Při plánování směn, zobrazíte patřičné pracoviště kliknutím na jméno v dropdown menu.

V nadřazeném pracovišti pak vidíte všechny směny z podřazených pracovišť.

| Sm    | iěny.cz                                                         |                                   |                                                     |       |                                        |                                  |  |  |
|-------|-----------------------------------------------------------------|-----------------------------------|-----------------------------------------------------|-------|----------------------------------------|----------------------------------|--|--|
| 0     | Plánování směn » Anděl 🐢                                        |                                   |                                                     |       |                                        |                                  |  |  |
|       | - Anděl                                                         |                                   |                                                     |       |                                        |                                  |  |  |
| ::::  | K Nyni K Měs                                                    | síc Týd Pokladna                  |                                                     |       | leden 2018                             |                                  |  |  |
| . Inf | ро                                                              | Bar                               |                                                     |       | čt                                     | pá                               |  |  |
|       | 1                                                               | Floor                             | Floor<br>Gold Class                                 |       |                                        | 4 5                              |  |  |
|       | Klára Šrejberová                                                | Martin I Gold Clas                |                                                     |       | Iva Hanusová                           | Tomáš Masopust                   |  |  |
|       | 14:15 - 21:15 A<br>Natálie Rážová                               | Natálie                           |                                                     |       | 16:00 - 22:00 A<br>Julia Maroshchuk    | 16:00 - 22:00<br>Tereza Kraftová |  |  |
| -     | 16:00 - 23:00 🗩                                                 | 14:00 - Julia Ma                  | iy, inventura                                       | 1 🕰   | 18:00 - 23:00                          | 18:00 - 23:00<br>Martin Hlubocký |  |  |
| ¢     | 14:15 - 23:00                                                   | 09:15 -: Popcorn,                 | Nachos                                              | 1 🕰   | 11:15 - 21:00                          | 11:15 - 21:00<br>Tereza Vilimová |  |  |
|       | 14:15 - 22:00                                                   | 18:00 -<br>Klára Šr               |                                                     | 1     | 16:00 - 23:00                          | 16:00 - 22:00 A                  |  |  |
|       | 14:15 - 00:00                                                   | 09:15 - Propagac                  | Propagace                                           |       | 11:15 - 21:00                          | 18:00 - 23:00 <b>A</b>           |  |  |
|       | 14:15 - 23:00                                                   | 14:00 - Anage                     | er                                                  | 2 🗩 🔺 | 16:00 - 00:15                          | 11:15 - 21:00                    |  |  |
|       |                                                                 | Denis K<br>18:00 - Zásko          | k managera                                          | 1     | Mariana Wirthová<br>18:00 - 00:30      | Josef Srejber [<br>14:00 - 22:30 |  |  |
|       | Josef Šrejber                                                   | Ilona Ve                          | 16:00 - 22:00                                       | 1     | 11:00 - 21:30                          | Natálie Rážová                   |  |  |
|       | Žaneta Hlaváčová                                                | Tomáš Masopust                    | Jan Roškot<br>18:00 - 00:30 1<br>Vitalii Varnavskii |       |                                        | Vitalii Varnavskii               |  |  |
|       | 14:00 - 01:00 1 🗩                                               | 10:15 - 22:00<br>Kristýna Pindová |                                                     |       | 11:15 - 23:00                          | 11:00 - 21:30 A                  |  |  |
|       | 11:30 - 23:00 ▲ 11:00 - 21:30<br>Zapeta Hlaváčová Petra Žížková |                                   | 11:00 - 21:30<br>Petra Žižková                      | 1 🛦   | 14:30 - 23:00 A<br>Tereza Pospíchalová | 11:15 - 23:00 A                  |  |  |

V kalendáři si můžete zobrazit všechny nebo obsazené či neobsazené směny.

## Práce s aplikací Smeny.cz manažeři/administrátoři

| Směny.cz    |                                            |                                           |          |                                         |               |                              |  |
|-------------|--------------------------------------------|-------------------------------------------|----------|-----------------------------------------|---------------|------------------------------|--|
| θ           | Plánování směn » Anděl 🕸                   |                                           |          |                                         |               |                              |  |
|             |                                            |                                           |          |                                         |               |                              |  |
|             | < Nyní > Měs                               | íc Týden                                  | Vše      |                                         |               |                              |  |
| -           | po                                         |                                           | Vše      | st                                      | :             |                              |  |
| <u>lılı</u> | 1                                          |                                           | Obsazené |                                         | 3             |                              |  |
|             | 14:15 - 22:00 🔺<br>Klára Šrejberová        | 09:15 - 21:00 Neobsazené<br>Martin Hluboc |          | é<br>tá                                 | 1             | 11:15 - 3<br>Iva Han         |  |
|             | 14:15 - 21:15 🔺 🔺 Natálie Rážová           | 10:00 - 21:00<br>Natálie Rážov            | á        | <b>15:15 - 21:30</b><br>Iva Hanusová    | 1 🔺           | <b>16:00 -</b> :<br>Julia Ma |  |
|             | 16:00 - 23:00 🗩                            | 14:00 - 23:00<br>Julia Maroshc            | 🔺<br>huk | <b>16:00 - 22:00</b><br>Denis Král      | 1 🛦           | 18:00 - 2                    |  |
| \$          | 14:15 - 23:00                              | <b>09:15 - 21:00</b><br>Filip Borek       |          | <b>18:00 - 22:30</b><br>Julia Maroshchu | 1 🛦<br>Jk     | 11:15 - 2<br>Josef Šre       |  |
|             | <b>14:15 - 22:00</b><br>Iva Hanusová       | <b>18:00 - 23:00</b><br>Klára Šrejbero    | pvá      | <b>11:15 - 21:00</b><br>Jan Němec       | 1             | 16:00 - 2                    |  |
|             | <b>14:15 - 00:00</b><br>Vitalii Varnavskii | <b>09:15 - 21:00</b><br>Vitalii Varnavs   | ikii     | <b>18:00 - 23:00</b><br>Tereza Melichar | 1 🗩 🛕<br>rová | 11:15 - 2<br>Tomáš I         |  |
|             |                                            | <b>14:00 - 22:00</b><br>Denis Král        | <b>A</b> | 11:15 - 15:15<br>Iva Hanusová           | 2 🗩 🔺         | 16:00 - 0<br>Mariana         |  |
|             | 14:15 - 21:30<br>Josef Šreiber Jona Veden  |                                           |          | 15:15 - 21:00<br>Petr Feitek            | 1             | 18:00 - 0                    |  |

Zobrazení v kalendáři směn může být měsíční nebo týdenní. Změnu provedete v nastavení "plánování směn".

Zobrazení ostatních pracovníků na pracovišti nastavíte také zde. Pokud je zaškrtnuto zaměstnanci uvidí ostatní kolegy na stejném pracovišti.

## Práce s aplikací Smeny.cz manažeři/administrátoři

| Sn  | Směny.cz                   |        |                           |                                       |  |  |  |
|-----|----------------------------|--------|---------------------------|---------------------------------------|--|--|--|
| θ   | Nastavení » Plánování směn |        |                           |                                       |  |  |  |
| m   |                            |        |                           |                                       |  |  |  |
| ::: |                            |        |                           | • • • • • •                           |  |  |  |
| ht  |                            | Ka     | iendar - vychozi zobrazen | Mésic                                 |  |  |  |
|     |                            |        |                           | Zabrazit en alunra covinílo v kalandá |  |  |  |
|     |                            |        |                           |                                       |  |  |  |
| \$  | Nastavení                  |        |                           |                                       |  |  |  |
|     | Struktura pracovišť        | Uložit | Zpět na výpis             |                                       |  |  |  |
|     | Fakturační údaje           |        |                           |                                       |  |  |  |
|     | Plánování směn             |        |                           |                                       |  |  |  |
|     | Typy volna / absenc        | í      |                           |                                       |  |  |  |
|     | Vlastní uživ. parame       | etry   |                           |                                       |  |  |  |
|     |                            |        |                           |                                       |  |  |  |

Unikátní ID: #1024 Autor: Radek Hron Aktualizováno: 2018-01-16 18:02